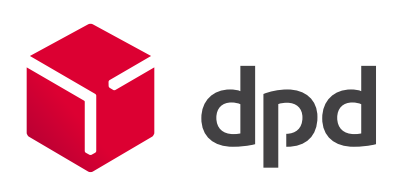

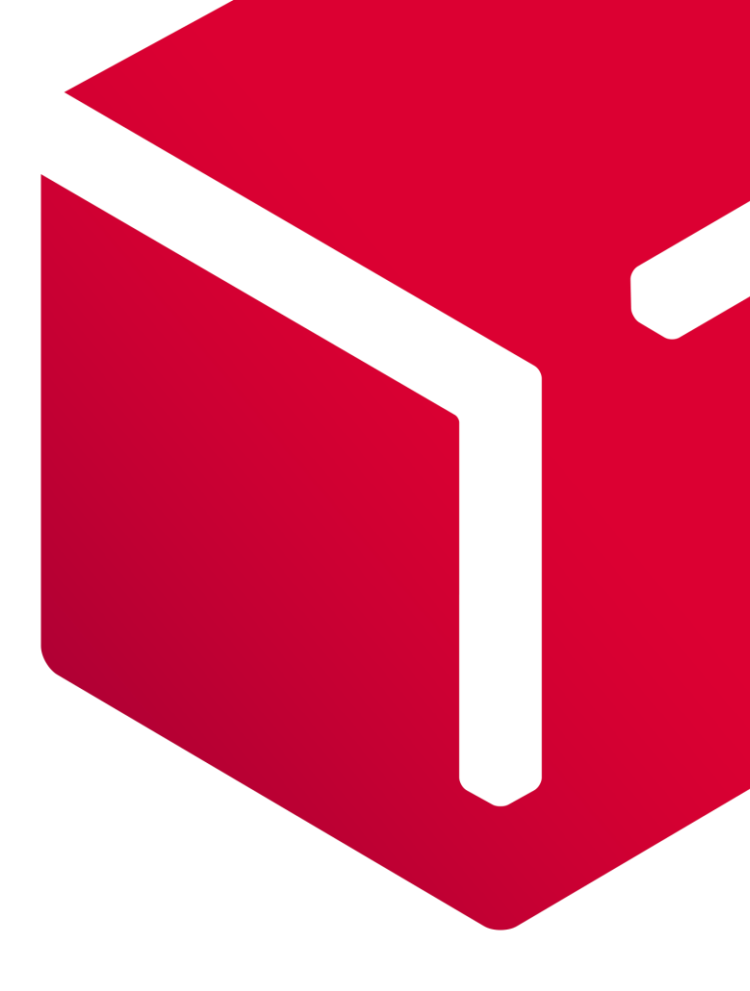

### DPD Shipping Přímý tisk a automatický import zásilek

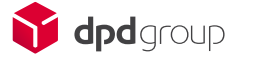

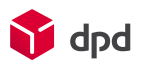

### Obsah

| Všeobecné informace                              | 1                                                                                                    |
|--------------------------------------------------|----------------------------------------------------------------------------------------------------|
| Tisk štítků ve formátu PDF                       | 2                                                                                                    |
| Přímý tisk na tiskárny                           | 3                                                                                                    |
| Automatický import dat a automatický tisk štítků | 6                                                                                                    |
| Nastavení importní šablony                       | 9                                                                                                    |
|                                                  | Všeobecné informace<br>Tisk štítků ve formátu PDF<br>Přímý tisk na tiskárny<br>Automatický import dat a automatický tisk štítků<br>Nastavení importní šablony |

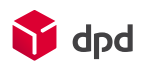

# 1 Všeobecné informace

Tento dokument je určen pro registrované zákazníky společnosti DPD, kteří mají přidělené zákaznické číslo.

Cílem dokumentu je Vás seznámit s tím, **jak vytisknout přepravní štítky a nahrát zásilky pomocí importního souboru**.

Obsahuje tipy a snímky obrazovek z webové aplikace DPD Shipping (dále jen aplikace).

Tuto aplikaci si můžete přímo spustit pomocí odkazu https://shipping.dpdgroup.com/login

Ke správnému fungování aplikace stačí splnit následující požadavky:

### 1. Připojení k internetu

Podporované webové prohlížeče:

- Mozilla Firefox
- Google Chrome
- Microsoft Edge
- Opera
- Safari

2. PDF Reader (Adobe Reader, PDF Creator, Foxit Reader, atd.)

Doporučená konfigurace Vašeho osobního počítače:

- MS Windows 7 a vyšší
- 4 GB operační paměti RAM
- 2 jádrový procesor o frekvenci 2 GHz
- Volné místo na disku 16 GB

Upozornění: Aplikaci nelze používat na chytrých telefonech.

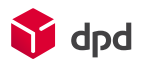

## 2 Tisk štítků ve formátu PDF

Aplikace automaticky generuje štítky v PDF formátu. Ze strany uživatele není potřeba nic nastavovat.

PDF štítky je možné generovat ve formátu A4 nebo A6.

- Formát A6 má rozměry 10x15 cm.
- Pro formát A4 se generují 4 štítky na jednu stránku.

Pro formát A6 doporučujeme zapůjčit tiskárnu od DPD. Případně si pořídit tiskárnu, která podporuje rozměry našich přepravních štítků a komunikuje pomocí ZPL/EPL skriptu.

Případně doporučujeme konzultovat předem s technickou podporu DPD. Kontaktovat ji můžete pomocí emailové adresy <u>mojedpd@dpd.cz</u>.

Změnit formát tisku štítků můžete v sekci Přehled zásilek. Stačí kliknout na nabídku vedle tlačítka *Tisk štítku* a zvolit formát stránky z rozbalovacího seznamu.

| 1 <u>□</u> A4 💠 | Tisk štítku | Vytvořit objednávku svozu |  |
|-----------------|-------------|---------------------------|--|
|                 |             |                           |  |

*Upozornění*: pro správné generování štítků je potřeba nastavit veškeré okraje na 0 přímo v nastavení tiskárny. Případně v PDF prohlížeči nastavit možnost Fit to page (přizpůsobit stránce).

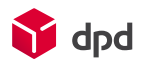

## 3 Přímý tisk na tiskárny

Další možností, jak generovat přepravní štítky, je **přímý tisk**. To znamená odeslání přepravních štítků **přímo** do tiskárny.

Každý uživatel má svoje vlastní nastavení. Tiskárna musí být nainstalovaná na daném PC. Nedoporučujeme mít tiskárnu připojenou vzdáleně.

Pro správné nastavení tiskáren je potřeba udělat několik kroků :

1.) Nejdřív aktivujte přímý tisk přímo v aplikaci. Nastavení najdete pod ikonkou ozubeného kolečka na hlavní liště.

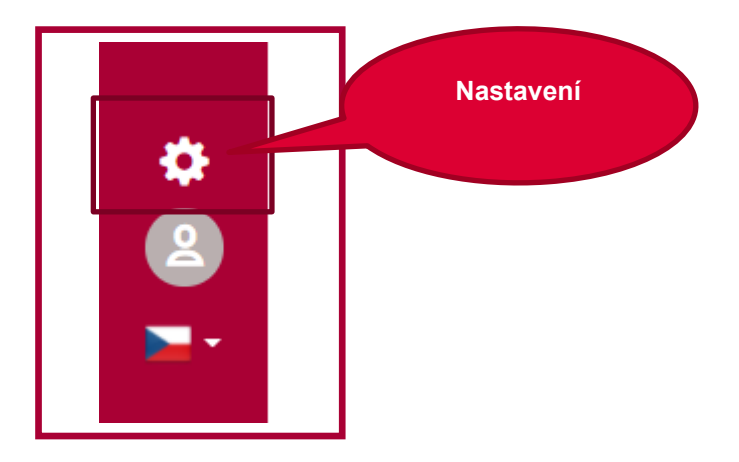

2.) V konfiguraci zvolte možnost přímý tisk a uložte.

| Nastavení tiskáren<br>Přímý tisk na tiskárny<br>Nastavení pro importní soubory s chybou<br>Možnost zpracování chybných záznamů v souboru<br>Nahrát pouze bezchybné řádky a chybné vyexportovat. | <ul> <li>Nastavení tiskáren</li> <li>Přímý tisk na tiskárny</li> <li>Nastavení pro importní soubory s chybou</li> <li>Možnost zpracování chybných záznamů v souboru</li> <li>Nahrát pouze bezchybné řádky a chybné vyexportovat.</li> </ul> | stavení                                                                                              |
|----------------------------------------------------------------------------------------------------|----------------------------------------------------------------------------------------------------|----------------------------------------------------------------------------------------------------|
| Nastavení pro importní soubory s chybou Možnost zpracování chybných záznamů v souboru Nahrát pouze bezchybné řádky a chybné vyexportovat.                                                       | Nastavení pro importní soubory s chybou Možnost zpracování chybných záznamů v souboru Nahrát pouze bezchybné řádky a chybné vyexportovat. Zrušit Uložit                                                                                     | Nastavení tiskáren Přímý tisk na tiskárny                                                            |
| Možnost zpracování chybných záznamů v souboru<br>Nahrát pouze bezchybné řádky a chybné vyexportovat.                                                                                            | Možnost zpracování chybných záznamů v souboru<br>Nahrát pouze bezchybné řádky a chybné vyexportovat.                                                                                                    | Primy tisk na tiskarny     Nastavení pro importní soubory s chybou                                   |
|                                                                                                    | Zrušit Uložit                                                                                                    | Možnost zpracování chybných záznamů v souboru<br>Nahrát pouze bezchybné řádky a chybné vyexportovat. |
|                                                                                                    | Zrušit Uložit                                                                                                    |                                                                                                    |

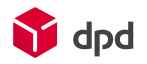

- 3.) Dále je potřeba si stáhnout doplňkovou aplikaci na našich webových stránkách <u>zde</u>. Případně požadejte technickou podporu <u>mojedpd@dpd.cz</u> o zaslání odkazu pro stažení.
- 4.) Instalace by měla proběhnout bez nutností administrátorského oprávnění. Pokud by byly se spuštěním problémy, tak prosím kontakujte vašeho administrátora.

#### První spuštění aplikace

1.) Na hlavní stránce klikněte na ikonku s ozubeným kolečkem.

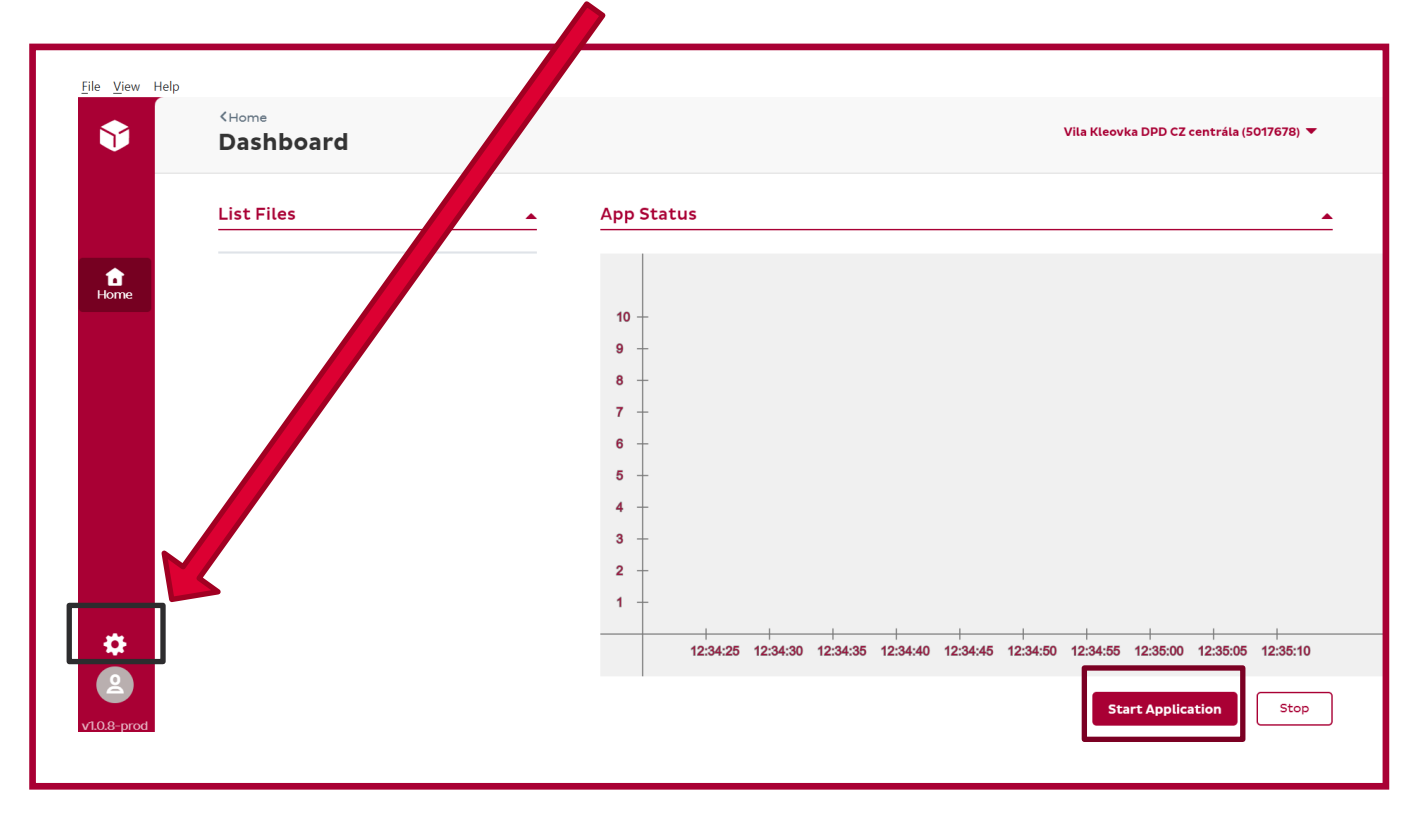

- 2.) Zvolte velikost papíru podle vaší tiskárny.
- 3.) Dále zaškrtněte možnost Spustit po startu (Run on startup). Po restartu počítače již nebude nutné znovu nic nastavovat.
- 4.) Jako poslední krok vyberte tiskárnu ze seznamu.
- 5.) Nastaveni uložte.

Popis je na obrázku níže.

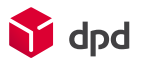

| INTERVAL SCHEDULING (SECONDS):<br>5                                                   | + - | PAPER SIZE: *<br>A4                |
|---------------------------------------------------------------------------------------|-----|------------------------------------|
| 🖌 Run on startup                                                                      |     |                                    |
| PRINTER SETTINGS:                                                                     |     |                                    |
| SELECT PRINTER: *<br>ZDesigner LP 2844                                                | •   |                                    |
| AUTOMATIC FILE IMPORT SETTINGS:                                                       |     |                                    |
| Source folder                                                                         |     | PATTERN *<br>poslední test         |
| PICKUP ADDRESS *<br>Nad Petruskou 63/1, 12000 Praha, CZECH REPUBLIC                   | •   | IMPORT OPTION *<br>Import as draft |
| Name: Tomáš Horčík DPD CZ                                                             |     |                                    |
| Name 2: TECHNICKA PODPORA<br>Address: Nad Petruskou 63/1, 12000 Praha, CZECH REPUBLIC |     |                                    |
|                                                                                       |     | Save & Start                       |
|                                                                                       |     |                                    |
|                                                                                       |     |                                    |
|                                                                                       |     |                                    |
|                                                                                       |     |                                    |
|                                                                                       |     | Nastavaní                          |

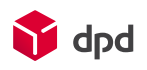

## 4 Automatický import dat a automatický tisk štítků

Aplikace umožňuje kromě ručního nahrávání dat také automatické nahrávání dat a tisk přepravních štítků.

Automatické nahrávání dat znamená, že aplikace stáhne a nahraje soubor do aplikace v nastaveném intervalu.

Aby standardní nebo automacký import dat fungoval, je potřeba mít nastavenou importní šablonu.

Importní šablonu Vám nastaví technická podpora na mojedpd@dpd.cz, nebo si ji můžete nastavit sami přímo v aplikaci. Vzorovou šablonu najdete zde.

K tomu, aby import správně fungoval, je potřeba dodržet několik pravidel:

- Povinná pole
- Počet sloupců, včetně těch prázdných
- Povolené hodnoty
- Pořadí sloupců
- Formát zdrojového souboru
- Platná adresa příjemce
- Platný kód služeb

Jakmile máte šablonu pro import dat nastavenou, můžete využívat automatický import.

Zda máte šablonu nastavenou, zjistíte pod ikonkou *Import souboru* a pod záložkou *Přehled šablon pro import dat* 

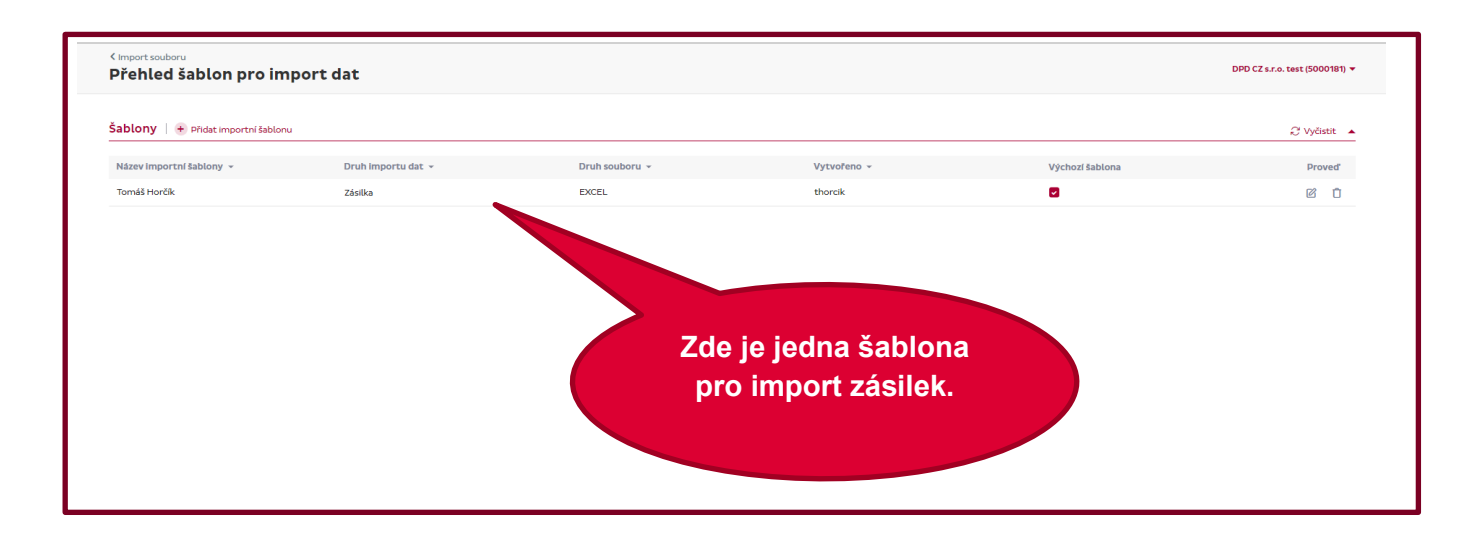

Aktivaci automatického importu povolíte v sekci Nastavení pod ikonkou ozubeného kolečka na hlavní liště.

Zde byste již měli mít vybranou možnost pro přímý tisk.

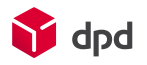

Nyní vyberte možnost, co má aplikace udělat, pokud soubor obsahuje chyby :

- Aplikace nahraje pouze záznamy, které neobsahují chyby a vyexportuje soubor s chybnými zaznamy.
- Aplikace soubor nenahraje a skončí v chybě.

| Nastavení                                                                                            |
|----------------------------------------------------------------------------------------------------|
| Nastavení tiskáren                                                                                   |
| Přímý tisk na tiskárny                                                                               |
| Nastavení pro Importní soubory s chybou                                                              |
| Možnost zpracování chybných záznamů v souboru<br>Nahrát pouze bezchybné řádky a chybné vyexportovat. |
|                                                                                                    |
| Zrušit                                                                                               |

Dále je nutné přejít do mini aplikace pro nastavení dalších parametrů pro automatický import (aplikaci jsme již zmiňovali výše a najdete ji <u>zde</u>).

Na hlavní stránce přejděte do Nastavení, které naleznete pod ikonkou ozubeného kolečka.

Zde se nastavuje přímý tisk a automatický import.

V sekci Všeobecné nastavení zadejte interval importu. To znamená, jak často má aplikace dostupný soubor stahovat.

V sekci Nastavení automatického importu zadejte složku, odkud si aplikace má soubor stahovat.

Vyberte svozovou adresu ze seznamu níže. Jedná se o registrované svozové adresy.

V poli šablona vyberte název šablony pro import dat.

Dále můžete vybrat, zda aplikace soubor jen nahraje nebo i vygeneruje přepravní štítky.

Nastavení potvrdťe tlačítkem. Save & Start.

| Configuration                                                                                                    |                                                      | Vila Kleovka DPD CZ centrála (5017678 |
|----------------------------------------------------------------------------------------------------|------------------------------------------------------|---------------------------------------|
| GENERAL SETTINGS:                                                                                                  |                                                      |                                       |
| INTERVAL SCHEDULING (SECONDS):<br>5                                                                                | + PAPER SIZE:*<br>_ A4                               |                                       |
| 🕑 Run on startup                                                                                                   |                                                      |                                       |
| PRINTER SETTINGS:                                                                                                  |                                                      |                                       |
| SELECT PRINTER: *<br>ZDesigner LP 2844                                                                             | *                                                    |                                       |
| AUTOMATIC FILE IMPORT SETTINGS:  Source folder                                                                     | PATTERN *                                            |                                       |
| PICKUP ADDRESS *<br>Nad Petruskou 63/1, 12000 Praha, CZECH REPUBLIC                                                | posledni test     IMPORTOPTION *     Import as draft |                                       |
| Name: Tomáš Horðik DPD CZ<br>Name 2: TECHNICKÁ PODPORA<br>Address: Nad Petruskou 63/7, 12000 Praha, CZECH REPUBLIC |                                                      |                                       |
|                                                                                                    |                                                      | Caus & Start                          |
|                                                                                                    |                                                      | Save & Start St                       |

Přejděte na hlavní stránku pomocí tlačítka Domů (Home). Stiskněte tlačítko Spustit aplikaci.

Jakmile bude proces spuštěný, tak na této stránce uvidíte přehled automatického přenosu dat.

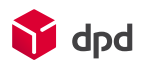

## 5 Nastavení importní šablony

Novou importní šablonu lze nastavit přímo v aplikaci.

Sekce pro nastavení nové šablony je pod ikonkou Import souboru pod záložkou Vytvoření importní šablony.

Níže je detailní popis jednotlivých polí.

- Jméno: zadejte název Vaší šablony.
- Druh importu: import zásilek nebo adresáře.
- Druh souboru: Excel nebo Csv/Txt.
- Obsahuje hlavičku: import ignoruje první řádek v souboru.
- Default Pattern/Výchozí šablona: výchozí šablona. Zobrazuje se na prvním místě.
- Šedý rámeček: sem přetáhněte Váš soubor.

V sekci mapování jednotlivých polí klikněte na pravý nápis Začít mapovat jednotlivá pole.

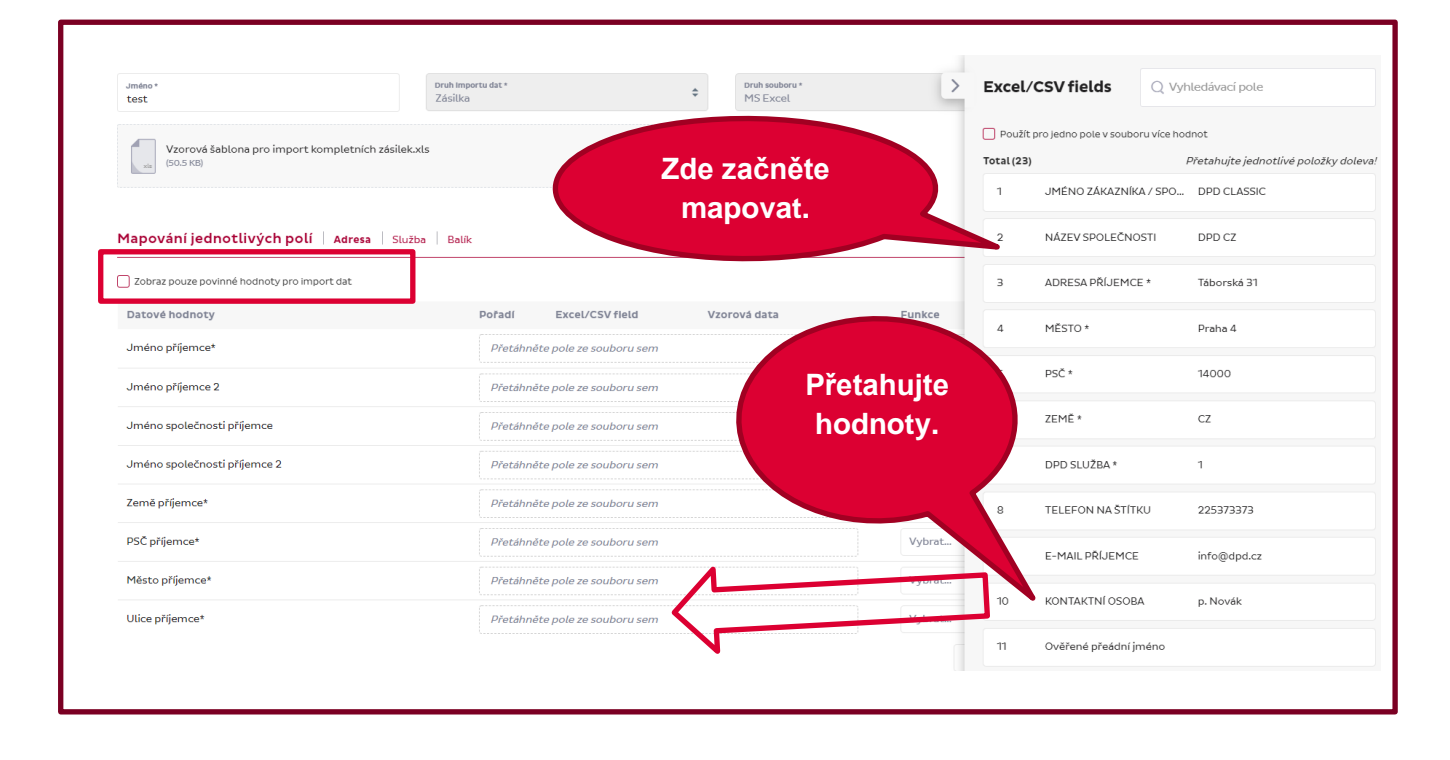

Na pravé straně se vám zobrazí sekce, kde jsou všechny hodnoty ve Vašem souboru. Pokud některé hodnoty chcete použít vícekrát, tak klikněte na box *Použít pro jedno pole v souboru více hodnot*.

Upozornění: Nastavení nebude fungovat v Internet Explorer.

📬 dpd

| >  | Excel                                       | /CSV pole     | Q Vyhledávací pole                    |  |  |  |
|----|---------------------------------------------|---------------|---------------------------------------|--|--|--|
|    | Použít pro jedno pole v souboru více hodnot |               |                                       |  |  |  |
| \$ | Celkem (                                    | 19)           | Přetahujte jednotlivé položky doleva! |  |  |  |
|    | 1                                           | Jméno         | ID CHECK                              |  |  |  |
|    | 2                                           | ulice         | Táborská 6                            |  |  |  |
|    | з                                           | město         | Praha                                 |  |  |  |
| +  | 4                                           | psc           | 14000                                 |  |  |  |
|    | 5                                           | ZEMĚ          | cz                                    |  |  |  |
|    | 6                                           | REF           | 1                                     |  |  |  |
| \$ | 7                                           | TEL           | 777181001                             |  |  |  |
| \$ | 8                                           | EMAL          | thorcik@dpd.cz                        |  |  |  |
| \$ | 9                                           | PRODUKT       | 2                                     |  |  |  |
|    | 10                                          | PREDICT TEL   | 603555112                             |  |  |  |
|    | 11                                          | predict email | info@dpd.cz                           |  |  |  |
|    |                                             |               |                                       |  |  |  |

Na levé straně jsou hodnoty, které budete přiřazovat k jednotlivým polím ve Vašem souboru.

Nemusíte mapovat všechna pole, stačí jen ta povinná.

Povinná pole poznáte podle našeho vzorového souboru (vzorovou šablonu najdete <u>zde</u>), kde můžete zjistit, jaké informace jsou povinné pro import dat. Samozřejmě pořadí a názvy sloupců není nutné mít stejné jako ve vzorové šabloně.

V aplikaci může zakliknout možnost *Zobraz pouze povinné hodnoty pro import dat* a uvidíte jen povinná pole.

Hodnotu ze souboru na pravé straně přesuňte myší na levou stranu přímo do pole *Klikněte sem a přetáhněte pole sem.* Tuto akci opakujete, dokud nebudete mít všechny hodnoty přeneseny.

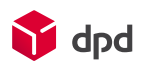

| Jméno *<br>Tomáš Horčík                                         | Druh Importu dat *<br>Zásilka                                                                      |                                    | <ul> <li>Druh souboru *</li> <li>MS Excel</li> </ul> |                  | ÷ . | Celkem  | (19)    | Přetahujte jednotlivé položky dolev |
|-----------------------------------------------------------------|----------------------------------------------------------------------------------------------------|------------------------------------|------------------------------------------------------|------------------|-----|---------|---------|-------------------------------------|
|                                                                 |                                                                                                    |                                    |                                                      |                  |     | 1       | Jméno   | ID CHECK                            |
| (Povolená přípona souboru:                                      | e soubor přetažením nebo <mark>procházet.</mark><br>KLS/XLSX; Maximální velikost nahraného souboru | : 10MB)                            |                                                      |                  |     | 2       | ulice   | Táborská 6                          |
|                                                                 |                                                                                                    |                                    |                                                      |                  |     | з       | město   | Praha                               |
| Mapování jednotlivých polí Adresa Služba                        | Balik                                                                                              |                                    |                                                      |                  | -   | 4       | psc     | 14000                               |
| Zobraz pouze povinné hodnoty pro import dat<br>Datové hodnoty   | Pořadí                                                                                             | Excel/CSV field                    | Vzorová data                                         | Funkce           |     | 5       | ZEMĚ    | CZ                                  |
| Jméno příjemce*                                                 | 1                                                                                                  | Jméno                              | ID CHECK                                             |                  |     | 6       | REF     | 1                                   |
| Jméno příjemce 2                                                | Přetáhněte                                                                                         | pole ze souboru sem                |                                                      | Vybrat           | \$  | 7       | TEL     | 777181001                           |
|                                                                 | Přetáhněte                                                                                         | pole ze souboru sem                |                                                      | Vybrat           | \$  | 8       | EMAL    | thorcik@dpd.cz                      |
| Jméno společnosti příjemce                                      |                                                                                                    |                                    |                                                      |                  |     |         |         |                                     |
| Jméno společnosti příjemce<br>Jméno společnosti příjemce 2      | Přetáhněte                                                                                         | pole ze souboru sem                |                                                      | Vybrat           | 4   | 9       | PRODUKT | 2                                   |
| Jméno společnosti příjemce 2 Země příjemce*                     | Přetáhněte<br>5                                                                                    | pole ze souboru sem<br>ZEMĚ        | CZ                                                   | Vybrat           | \$  | 9       | PRODUKT | 2                                   |
| Jméno společnosti přijemce 2<br>Země přijemce*<br>PSČ přijemce* | Přetáhněte<br>5<br>4                                                                               | pole ze souboru sem<br>ZEMĚ<br>psc | CZ<br>14000                                          | Vybrat<br>Vybrat | \$  | 9<br>10 | PRODUKT | 2<br>603555112                      |

Pro lepší orientaci je nastavení šablony rozděleno do tří sekci.

### Sekce Adresa

Zde jsou údaje o příjemci a je možné zde nastavit i maskovací adresu odesílatele.

Zde je popis polí ve dvou jazycích. První sloupec je originální hodnota.

| Receiver Additional Address Info | Receiver Additional Address Info | Dodatečné informace o adrese<br>příjemce |
|----------------------------------|----------------------------------|------------------------------------------|
| Receiver Address 2               | Receiver Address 2               | Adresa příjemce 2                        |
| Receiver Address 3               | Receiver Address 3               | Adresa příjemce 3                        |
| Receiver City                    | Receiver City                    | Město příjemce                           |
| Receiver Company Name            | Receiver Company Name            | Jméno společnosti příjemce               |
| Receiver Company Name 2          | Receiver Company Name 2          | Jméno společnosti příjemce 2             |
| Receiver Contact Name            | Receiver Contact Name            | Kontaktní osoba                          |
| Receiver Country                 | Receiver Country                 | Země příjemce                            |
| Receiver Department              | Receiver Department              | Oddělení příjemce                        |
| Receiver Door Code               | Receiver Door Code               | Číslo dveří příjemce                     |
| Receiver Email                   | Receiver Email                   | Email příjemce                           |
| Receiver Fax                     | Receiver Fax                     | Fax příjemce                             |
| Receiver Fax Prefix              | Receiver Fax Prefix              | Předvolba faxu příjemce                  |
| Receiver Flat No                 | Receiver Flat No                 | Číslo bytu příjemce                      |
| Receiver Floor                   | Receiver Floor                   | Podlaží příjemce                         |

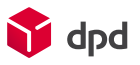

| Receiver House No        | Receiver House No        | Číslo domu příjemce         |
|--------------------------|--------------------------|-----------------------------|
| Receiver Interphone Name | Receiver Interphone Name | Název interphone příjemce   |
| Receiver Mobile          | Receiver Mobile          | Mobilní telefon příjemce    |
| Receiver Mobile Prefix   | Receiver Mobile Prefix   | Předvolba mobilu příjemce   |
| Receiver Name            | Receiver Name            | Jméno příjemce              |
| Receiver Name 2          | Receiver Name 2          | Jméno příjemce 2            |
| Receiver Phone           | Receiver Phone           | Telefon příjemce            |
| Receiver Phone Prefix    | Receiver Phone Prefix    | Předvolba telefonu příjemce |
| Receiver Street          | Receiver Street          | Ulice příjemce              |
| Receiver Zip Code        | Receiver Zip Code        | PSČ příjemce                |

| Masked Address City          | Masked Address City          | Maskovací město                            |
|------------------------------|------------------------------|--------------------------------------------|
| Masked Address Country       | Masked Address Country       | Maskovací země                             |
| Masked Address Email         | Masked Address Email         | Maskovací email                            |
| Masked Address Fax           | Masked Address Fax           | Maskovací Fax                              |
| Masked Address Fax Prefix    | Masked Address Fax Prefix    | Maskovací předvolba pro Fax                |
| Masked Address Flat No       | Masked Address Flat No       | Maskovací číslo bytu                       |
| Masked Address House No      | Masked Address House No      | Maskovací číslo domu                       |
| Masked Address Mobile        | Masked Address Mobile        | Maskovací mobilní telefon                  |
| Masked Address Mobile Prefix | Masked Address Mobile Prefix | Maskovací předvolba pro mobilní<br>telefon |
| Masked Address Name          | Masked Address Name          | Jméno maskované adresy                     |
| Masked Address Name 2        | Masked Address Name 2        | Maskovací jméno 2                          |
| Masked Address Phone         | Masked Address Phone         | Maskovací telefon                          |
| Masked Address Phone Prefix  | Masked Address Phone Prefix  | Maskovací předvolba telefonu               |
| Masked Address Street        | Masked Address Street        | Maskovací adresa ulice                     |
| Masked Address Zip Code      | Masked Address Zip Code      | Maskovací PSČ                              |

V sekci Adresa jsou povinná pole následující :

- Jméno příjemce
- Ulice s číslem popisným
- Město
- Poštovní směrovací číslo: číslo bez mezer. V některých zemích je součástí PSČ i text.
- Země příjemce: číselný kód nebo název. Aplha code/ code numeric

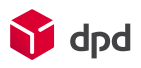

### Sekce služby

| Fax Prefix                  | Fax Prefix                  | Předvolba faxu                    |
|-----------------------------|-----------------------------|-----------------------------------|
| Mobile Prefix               | Mobile Prefix               | Předčíslí mobilního telefonu      |
| Phone Prefix                | Phone Prefix                | Předvolba telefonu                |
| COD Bank Account            | COD Bank Account            | Bankovní účet                     |
| COD Currency                | COD Currency                | Dobírka měna                      |
| COD Payment Type            | COD Payment Type            | Dobírka typ platby                |
| ID Check 5 Characters of ID | ID Check 5 Characters of ID | Ověřené předání 5 číslic          |
| ID Check Receiver Name      | ID Check Receiver Name      | Ověřené předání jméno příjemce    |
| Insurance Currency          | Insurance Currency          | Připojištění měna                 |
| Insurance Split             | Insurance Split             | Rozdělení částky pro připojištění |

| Predict Email Address      | Predict Email Address      | E-mail pro avizaci                 |  |
|----------------------------|----------------------------|------------------------------------|--|
| Predict Email Language     | Predict Email Language     | E-mail pro avizaci - jazyk         |  |
| Predict Email Trigger      | Predict Email Trigger      | E-mail pro avizaci - kdy odeslat   |  |
| Predict Email Who          | Predict Email Who          | E-mail pro avizaci - komu odeslat  |  |
| Predict SMS Language       | Predict SMS Language       | SMS pro avizaci - jazyk            |  |
| Predict SMS Mobile         | Predict SMS Mobile         | SMS pro avizaci - mobilní telefon  |  |
| Predict SMS Mobile Prefix  | Predict SMS Mobile Prefix  | SMS pro avizaci - předčíslí mobilu |  |
| Predict SMS Trigger        | Predict SMS Trigger        | SMS pro avizaci - kdy odeslat      |  |
| Predict SMS Who            | Predict SMS Who            | SMS pro avizaci - komu odeslat     |  |
| PUDO point ID              | PUDO point ID              | ID výdejního místa Pickup          |  |
| SWAP No. of Swapped Parcel | SWAP No. of Swapped Parcel | Počet výměnných zásilek            |  |

#### Pro každou službu jsou povinná jiná pole/hodnoty.

- Hlavní produkt: musí být uvedena jakákoliv hodnota pro odlišení služeb. Hlavní služby jsou DPD Classic;
   DPD Private; DPD 10:00, 12:00, 18:00; DPD Pickup; DPD EXPRESS EU/NON EU.
- Pro DPD Classic můžete do souboru uvést e-mail nebo telefon v sekci adresa. Tyto údaje nejsou povinné.
- Pro službu DPD Private je nutné v dalších sloupcích uvést telefon nebo e-mail. Pro telefon je nutné zadat zvlášť předvolbu. Tyto údaje nesmí být použity pro službu DPD Classic. Pokud byste kombinovali tyto dvě služby, tak v případě, že by v řádku byla uvedena služba DPD Classic, sloupce pro avizaci služby DPD Private musí zůstat prázdné.
- Dobírka: musí být vyplněna částka, aby se dobírka aktivovala. Dále je nutné uvádět typ platby. To znamená, zda částka má být vybrána hotově nebo kartou. U dobírky je povinné uvádět variabilní symbol. Při nastavení importní šablony vyberte defaultní nastavení pro rozdělení dobírkové částky, měny a bankovního účty. Tyto hodnoty pak budou doplněny automaticky a nemusejí být uvedené v souboru.

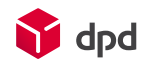

- Doručení do výdejního místa Pickup: stačí vyplnit sloupec, kde bude ID výdejního místa. Tím se služba aktivuje. Pro tuto službu je povinné pole telefon s oddělenou předvolbou.
- Ověřené předání: pro aktivaci této služby je potřeba uvést další dva sloupce. Jedno pro jméno osoby, která zásilku převezme a druhý, kde bude uvedeno posledních 5 číslic z dokladu.
- Výměnná zásilka: pro aktivaci a úspěšné nahrání této služby zadejte do dalšího sloupce počet výměnných zásilek.
- Připojištění: pro tuto službu zadejte do dalšího sloupce částku. Při nastavení šablony vyberte měnu připojištění. Měnu stačí vybrat při nastavování importní šablony.

| Parcel COD Amount       | Parcel COD Amount       | Dobírková částka na úrovni balíku |  |
|-------------------------|-------------------------|-----------------------------------|--|
| Parcel Content          | Parcel Content          | Obsah balíku                      |  |
| Parcel Height           | Parcel Height           | Výška balíku                      |  |
| Parcel Insurance Amount | Parcel Insurance Amount | Balík - částka připojištění       |  |
| Parcel Length           | Parcel Length           | Délka balíku                      |  |
| Parcel Limited Quantity | Parcel Limited Quantity | Omezené množství balíků           |  |
| Parcel Reference 1      | Parcel Reference 1      | Reference balíku 1                |  |
| Parcel Reference 2      | Parcel Reference 2      | Reference balíku 2                |  |
| Parcel Reference 3      | Parcel Reference 3      | Reference balíku 3                |  |
| Parcel Reference 4      | Parcel Reference 4      | Reference balíku 4                |  |
| Parcel Weight           | Parcel Weight           | Hmotnost balíku                   |  |
| Parcel Width            | Parcel Width            | Šířka zásilky                     |  |

### Sekce Informace o balíku

| Shipment Reference 1 | Shipment Reference 1 | Reference zásilky 1 |  |
|----------------------|----------------------|---------------------|--|
| Shipment Reference 2 | Shipment Reference 2 | Reference zásilky 2 |  |
| Shipment Reference 3 | Shipment Reference 3 | Reference zásilky 3 |  |
| Shipment Reference 4 | Shipment Reference 4 | Reference zásilky 4 |  |

V této sekci je povinné znovu přiřadit hodnotu ze souboru, kde je ve sloupci uvedena dobírková částka.

To samé platí, pokud byste využívali službu Připojištění. Částku je znovu nutné přiřadit i v této sekci.

Je to z toho důvodu, aby se údaje rozdělily mezi jednotlivé balíky.

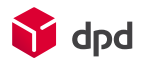

### Doplňující funkce

- Statická hodnota: pokud ve vašem importním souboru je pevná hodnota, která se neustále opakuje, je možné nastavit statickou hodnotu. Například země příjemce, variabilní symbol, Váš interní údaj, typ platby u dobírky atd.
- Funkce nahradit: využijete např. pokud v souboru máte hodnotu, kterou DPD nezná. Například označení produktů.
- Defaultní hodnota: automaticky se nastaví výchozí hodnota, kterou určuje DPD. Například jde o typ platby u dobírky, převolbu pro telefonnní kontakt, rozdělení částky dobírky u vícekusových zásilek. Výchozí hodnoty je nutné ověřit s technickou podporou na <u>mojedpd@dpd.cz</u>.

| Funkce nahradit |                                       |           |
|-----------------|---------------------------------------|-----------|
| Vstup           | Nahradit hodnotu v souboru 🗘 🕂 Přidat |           |
| Vstup           | Nahradit hodnotu v souboru            | Proved    |
| 1               | DPD Classic                           | Û         |
| 2               | DPD Private                           | Û         |
| З               | Pickup                                | Û         |
|                 |                                       |           |
|                 |                                       | Zrušit OK |